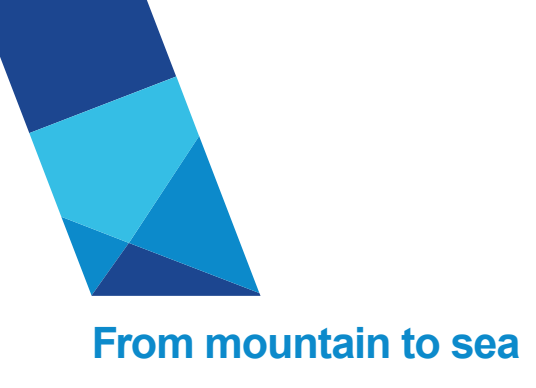

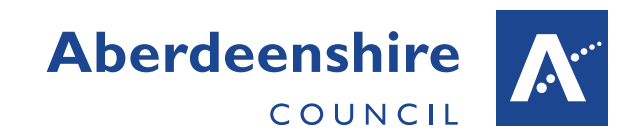

## Fig 7. Search for user – not found

| <b>←</b> ∋      | http://abnwhhsv322/#     | AccidentRe 🔎 🗕 🖻 🔏         | 🗿 User Maintenance   | ×              |               |                   |        | <u> </u> |
|-----------------|--------------------------|----------------------------|----------------------|----------------|---------------|-------------------|--------|----------|
|                 | Accie                    | dent Reporting             |                      | Internet       |               |                   |        |          |
| Home            | Create New Acciden       | t Search Accidents         | Reports 🕨            | Administra     | ition 🕨       |                   |        |          |
| Acciden         | t System User Ma         | aintenance                 |                      |                |               |                   |        |          |
| User Na         | me                       |                            |                      |                | Filter        | Reset Parameters  | Add N  | ew User  |
| AD Use<br>Email | csimpso1                 |                            |                      |                |               |                   |        |          |
| (Please         | Note that any AD chang   | es can take several minut  | es to filter through | the network so | may not show  | v up immediately) |        |          |
| No Data Fo      | und                      |                            |                      |                |               |                   |        |          |
| AD Use          | csimpso1                 |                            | _ookup AD            |                |               |                   |        |          |
| User Na         | me Christopher           | Simpson                    |                      |                |               | Save              | Cancel |          |
| Email           | christopher.s            | simpson@aberdeenshire.g    | gov.uk               |                |               |                   |        |          |
| AD Gro          | up O AccidentS           | ystemUsers O Accid         | entSystemAdminist    | rators O A     | ccidentSystem | SuperUsers        |        |          |
| Туре            | <ul> <li>User</li> </ul> | ⊖ Group                    |                      |                |               |                   |        |          |
| Active          |                          |                            |                      |                |               |                   |        |          |
| Deleter         |                          |                            |                      |                |               |                   |        |          |
| Last Mo         | dified                   |                            |                      |                |               |                   |        |          |
| Modifie         | d By                     |                            |                      |                |               |                   |        |          |
|                 |                          |                            |                      |                |               |                   |        | ~        |
| http://abnwh    | nsv322/AccidentReporting | /Administration/UserMainte | enance.aspx          |                |               |                   |        | 🔍 100% 🔻 |

#### Fig 8. Add new user details

Enter the user's logon/AD name and click the Lookup AD button, the system will retrieve the user's name and email address automatically. If the AD User does not exist on our network a warning message will be displayed.

Now set the Active Directory, (AD) group. The vast majority of users should be added to the **AccidentSystemUsers** group. Users who require access to the reports and have specifically been defined as requiring that access by their line manager, should be set as **AccidentSystemAdministrators**. Only Specific System super users should be placed in the **AccidentSystemSuperUsers** group.

There are 2 options for Type, set them as a User.

Active is checked by default and Deleted is unchecked, a new user is being created so they should be active.

Click the Save button to create the new user, see Fig 9. If you do not wish to continue click the cancel button to return to filter options.

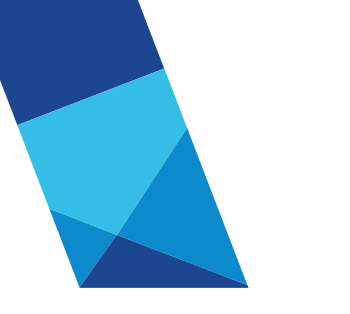

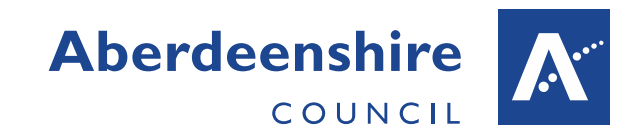

|                            | 22/AccidentPo          |                                   | ~                           |               |             |                     |                | ×      |
|----------------------------|------------------------|-----------------------------------|-----------------------------|---------------|-------------|---------------------|----------------|--------|
| A A                        |                        | porting                           | ×                           |               |             |                     | $\pi \times$   |        |
|                            |                        |                                   |                             |               |             |                     | COUNCIL        |        |
| Home Create New Ac         | cident Sear            | rch Accidents Reports 🕨           | Administration 🕨            |               |             |                     |                |        |
| Application User Save      | d sucessfull           | ly and AD Group membersh          | ip updated                  |               |             | Okay                |                |        |
| Accident System Use        | <sup>.</sup> Maintenan | се                                |                             |               |             |                     |                |        |
|                            |                        |                                   |                             |               |             |                     |                |        |
| User Name                  |                        |                                   | Filter                      | Res           | set Paramet | ters Add New        | User           |        |
|                            | .1                     | 7                                 |                             |               |             |                     |                |        |
| Email                      |                        |                                   |                             |               |             |                     |                |        |
|                            |                        |                                   |                             |               | P=4-1-3     |                     |                |        |
| (Please Note that any AD c | nanges can take        | several minutes to filter through | the network so may not show | up immed      | liately)    |                     |                |        |
| <u>User Name</u>           | AD User                | Email Addre                       | ess Type                    | <u>Active</u> | Deleted     | Last Modified       | Modified By    |        |
| Select Christopher Simpson | csimpso1               | christopher.simpson@aberdeen      | shire.gov.uk USER           | $\checkmark$  |             | 24/02/2016 09:45:58 | David McArthur |        |
|                            |                        |                                   |                             |               |             |                     |                |        |
|                            |                        |                                   |                             |               |             |                     |                |        |
|                            |                        |                                   |                             |               |             |                     |                |        |
|                            |                        |                                   |                             |               |             |                     |                |        |
|                            |                        |                                   |                             |               |             |                     |                |        |
|                            |                        |                                   |                             |               |             |                     |                |        |
|                            |                        |                                   |                             |               |             |                     |                |        |
|                            |                        |                                   |                             |               |             |                     |                |        |
|                            |                        |                                   |                             |               |             |                     |                |        |
|                            |                        |                                   |                             |               |             |                     |                |        |
|                            |                        |                                   |                             |               |             |                     |                | $\sim$ |
|                            |                        |                                   |                             |               |             |                     |                |        |

Fig 9. New user created.

### EDIT EXISTING USER

To edit an existing user, find them on the data-grid and click the Select link, this will display the user's current settings, see Fig 10 overleaf. You would edit a current user to change which AD group they belong to or to change them from Active to Deleted if they no longer should have access to the system. Do NOT change their AD User. Please note the Type definition of 'User' should always be selected, the Group Type was inherited from the previous system and is not currently used.

Having made any changes clicking the Save button will apply the changes to the database and move the user to the selected AD group if that changes. If the User status is changed to Deleted the user will be removed from their current AD group. Please note that the AD changes can take several minutes to filter though the network, so will not show up immediately if you change a user and then open up again to review immediately. If you do not want to make any changes click the Cancel button.

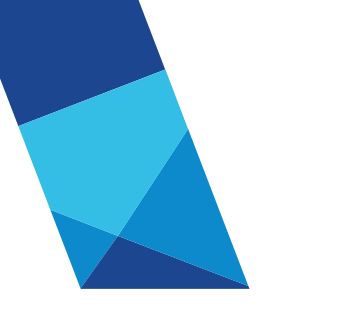

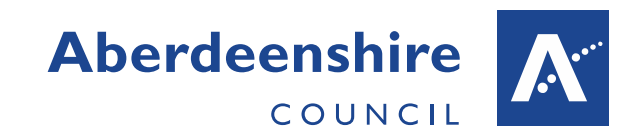

| -                                                                                                    |                      |                                       |                    |         |            |             |                     |                |               | x           |
|----------------------------------------------------------------------------------------------------|----------------------|---------------------------------------|--------------------|---------|------------|-------------|---------------------|----------------|---------------|-------------|
| < Image: Sector (Image: Sector (Ima | /abnwhhsv322/Acciden | ntReporting/Adm 🔎 👻 💈 🏉 🥖 Use         | r Maintenance      | ×       |            |             |                     |                | û             | ★ 🌣         |
|                                                                                                    | Accident             | Reporting                             |                    |         |            |             |                     |                | Aberdeenshire | A A         |
|                                                                                                    |                      |                                       |                    |         |            |             |                     |                | COUNCIL       |             |
| Home Crea                                                                                                    | te New Accident      | Search Accidents Reports              | Administrat        | ion 🕨   |            |             |                     |                |               |             |
| Accident Syste                                                                                                    | em User Mainte       | nance                                 |                    |         |            |             |                     |                |               |             |
|                                                                                                    |                      |                                       |                    |         |            |             |                     |                |               |             |
| User Name                                                                                                    |                      |                                       |                    | Fil     | ter        | Reset Par   | ameters Add N       | ew User        |               |             |
| AD User                                                                                                    | ablack               |                                       |                    |         |            |             |                     |                |               |             |
| Email                                                                                                    |                      |                                       |                    |         |            |             |                     |                |               |             |
| (Please Note tha                                                                                                    | t any AD changes can | take several minutes to filter throug | h the network so i | may not | show up in | nmediately) |                     |                |               |             |
| User                                                                                                    | Name AD User         | Email Address                         |                    | Туре    | Active     | Deleted     | Last Modified       | Modified By    |               |             |
| Select Amanda B                                                                                                    | ack ablacki          | Amanda.Black@aberdeenshire.gov        | v.uk               | USER    | ~          |             | 07/11/2014 14:10:33 | David McArthur |               |             |
|                                                                                                    |                      |                                       |                    |         | 1221       |             |                     |                |               |             |
|                                                                                                    |                      |                                       |                    |         |            |             |                     |                |               |             |
|                                                                                                    |                      |                                       |                    |         |            |             |                     |                |               |             |
|                                                                                                    |                      |                                       |                    |         |            |             |                     |                |               |             |
|                                                                                                    |                      |                                       |                    |         |            |             |                     |                |               |             |
|                                                                                                    |                      |                                       |                    |         |            |             |                     |                |               |             |
|                                                                                                    |                      |                                       |                    |         |            |             |                     |                |               |             |
| AD User                                                                                                    | ablack1              | Lookup AD                             |                    |         |            |             |                     |                |               |             |
|                                                                                                    |                      |                                       |                    |         |            |             |                     |                |               |             |
| User Name                                                                                                    | Amanda Black         |                                       |                    |         |            |             | Save Cancel         |                |               |             |
| Email                                                                                                    | Amanda.Black@ab      | perdeenshire.gov.uk                   |                    |         |            |             |                     |                |               |             |
| AD Group                                                                                                    | AccidentSystem       | Users O AccidentSystemAdmini          | strators O A       | cidentS | vstemSupe  | rUsers      |                     |                |               |             |
|                                                                                                    | - ,<br>0.000         | - ,                                   | -                  |         |            |             |                     |                |               |             |
| Type                                                                                                    | ⊌ user ∪ Gro         | Jup                                   |                    |         |            |             |                     |                |               |             |
| Active                                                                                                    | ✓                    |                                       |                    |         |            |             |                     |                |               |             |
| Deleted                                                                                                    |                      |                                       |                    |         |            |             |                     |                |               |             |
| Last Modified                                                                                                    | 07/11/2014 14:10:3   |                                       |                    |         |            |             |                     |                |               |             |
|                                                                                                    |                      |                                       |                    |         |            |             |                     |                |               |             |
| Modified By                                                                                                    | David McArthur       |                                       |                    |         |            |             |                     |                |               |             |
|                                                                                                    |                      |                                       |                    |         |            |             |                     |                |               |             |
|                                                                                                    |                      |                                       |                    |         |            |             |                     |                |               | ~           |
|                                                                                                    |                      |                                       |                    |         |            |             |                     |                | <b>a</b> 100  | l% <b>▼</b> |

Fig 10. Edit Current User

## **USER GROUP MAPPING**

Having created a user, the second stage of the process is to define which Sub-Service groups they have access to. The group mapping restricts a user to only have access to Accidents within their Sub-Service groups.

Select the user-name and/or Sub-Service Group from the drop-down-lists and Click Filter to see which groups a user is currently mapped to, see Fig 12.

To add a new user mapping select their name from the drop-down list and Filter to check if they are already mapped, see Fig 13. A new user will have none. Click the Add New Mapping button to enter the details, see Fig 14.

Select User Group Maintenance from the Administration menu to map a user to a Sub-Service group, see Fig11.

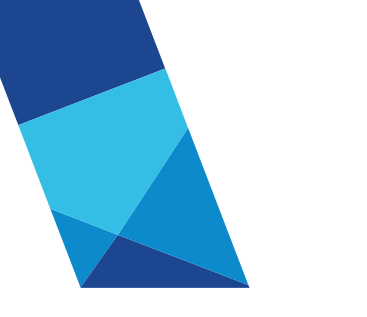

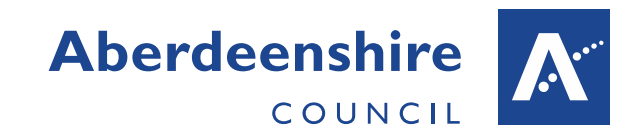

| <b>€</b> ∋   | Attp://abnwhhsv322/Acc     | identRe 🔎 🗕 🖻 🌈          | Home             | ×              |             |   |        | ×<br>R |
|--------------|----------------------------|--------------------------|------------------|----------------|-------------|---|--------|--------|
|              | Accide                     | ent Reporting            |                  |                |             |   |        | · ^    |
| Home         | Create New Accident        | Search Accidents         | Reports 🕨        | Administrati   | on 🕨        | _ |        |        |
|              |                            |                          |                  | HSE Injury Cla | ssification |   |        |        |
|              |                            |                          |                  | User Maintena  | nce         |   |        |        |
|              |                            |                          |                  | User Group Ma  | intenance   |   |        |        |
| Select Gro   | up You wish to work with   |                          |                  |                |             |   |        |        |
| <all></all>  |                            |                          |                  |                |             | • |        |        |
| Current Gr   | oup:                       |                          |                  |                |             |   |        |        |
|              |                            |                          |                  |                |             |   |        |        |
|              |                            |                          |                  |                |             |   |        |        |
|              |                            |                          |                  |                |             |   |        |        |
|              |                            |                          |                  |                |             |   |        | $\sim$ |
| http://abnwh | hsv322/AccidentReporting/A | dministration/UserGroup! | Maintenance.aspx |                |             |   | 🔍 100% | •      |

## Fig 11. User Group Maintenance menu

| € )                                                               | 🥖 http://abn                                                     | whhsv322/Acci               | dentReport | ¢ - 2¢                           | 🥑 User Group Ma    | intenance ×               |       |              |                                  |                                                                                                    |         |                        |                   | <b>↑</b> ★ ₩   |
|-------------------------------------------------------------------|------------------------------------------------------------------|-----------------------------|------------|----------------------------------|--------------------|---------------------------|-------|--------------|----------------------------------|----------------------------------------------------------------------------------------------------|---------|------------------------|-------------------|----------------|
|                                                                   | Accident Reporting                                               |                             |            |                                  |                    |                           |       |              |                                  |                                                                                                    |         |                        |                   | nshire 🕂 \land |
| Home                                                              | Home Create New Accident Search Accidents Reports Administration |                             |            |                                  |                    |                           |       |              |                                  |                                                                                                    |         |                        |                   |                |
| Acciden                                                           | Accident System User Mapping Maintenance                         |                             |            |                                  |                    |                           |       |              |                                  |                                                                                                    |         |                        |                   |                |
| User Name Shirley Bruce V Filter Reset Parameters Add New Mapping |                                                                  |                             |            |                                  |                    |                           |       |              |                                  |                                                                                                    |         |                        |                   |                |
| Sub-Se                                                            | rvice Group                                                      | <select></select>           |            |                                  |                    | ~                         |       |              |                                  |                                                                                                    |         |                        |                   |                |
| <u>Use</u><br>Nan                                                 | er<br>ne Sub S                                                   | Service Name                |            | <u>Data Admin</u><br><u>User</u> | Management<br>User | <u>Configuration User</u> | on Re | eport<br>ser | <u>HSE Report</u><br><u>User</u> | Active                                                                                                    | Deleted | Last Modified          | Modified By       |                |
| Select Shir                                                       | rley<br>ce Balme                                                 | die Quarry                  |            | ~                                |                    | ~                         |       |              | ~                                | ~                                                                                                    |         | 14/11/2014<br>16:20:06 | David<br>McArthur |                |
| Select Shir                                                       | ce Const                                                         | ruction                     |            | <b>V</b>                         |                    | <b>V</b>                  |       |              |                                  | <ul> <li>Image: A start of the start of the start of</li></ul> |         | 14/11/2014<br>16:20:06 | David<br>McArthur |                |
| Select Bruc                                                       | rley<br>ce Craigl                                                | ash Quarry                  |            | ~                                |                    | 1                         |       |              |                                  | ~                                                                                                    |         | 14/11/2014<br>16:20:06 | David<br>McArthur |                |
| Select Bruc                                                       | ce Opera                                                         | tions - Busine              | ss Unit    | <b>V</b>                         |                    |                           |       |              | <b>v</b>                         | ~                                                                                                    |         | 14/11/2014<br>16:20:06 | David<br>McArthur |                |
| Select Bruc                                                       | rley Opera<br>ce Banff                                           | itions - Landsc<br>N Buchan | ape -      | ~                                | <b>v</b>           | 1                         |       |              | 1                                | ~                                                                                                    |         | 14/11/2014<br>16:20:06 | David<br>McArthur |                |
| 123456                                                            | 6                                                                |                             |            |                                  |                    |                           |       |              |                                  |                                                                                                    |         |                        |                   |                |
|                                                                   |                                                                  |                             |            |                                  |                    |                           |       |              |                                  |                                                                                                    |         |                        |                   |                |
|                                                                   |                                                                  |                             |            |                                  |                    |                           |       |              |                                  |                                                                                                    |         |                        |                   | ~              |
| _                                                                 | _                                                                |                             |            |                                  |                    |                           |       |              |                                  |                                                                                                    |         |                        |                   | 🔍 100% 🔻       |

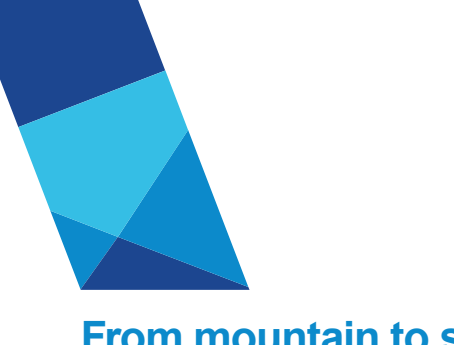

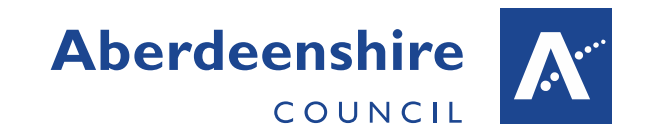

### Fig 12. User group mapping filtered by user

| <b>←</b> ∋                   | 🥖 http://abnv                             | vhhsv322/Acci                                 | dentReport 🔎 🗕 🕏            | <i>e</i> User Group Ma | aintenance ×   |                          | <u> </u>  | ) |
|------------------------------|-------------------------------------------|-----------------------------------------------|-----------------------------|------------------------|----------------|--------------------------|-----------|---|
|                              |                                           | Accide                                        | nt Reporting                |                        |                |                          |           | ^ |
| Home                         | Create Ne                                 | w Accident                                    | Search Accidents            | Reports 🕨              | Administration | ▶                        |           |   |
| Acciden<br>User Na<br>Sub-Se | <b>it System (</b><br>ame<br>ervice Group | Jser Mapp<br>Christopher<br><select></select> | ping Maintenance<br>Simpson | e                      | V<br>V         | Reset Parameters Add New | / Mapping |   |
| No Data Fo                   | ound                                      |                                               |                             |                        |                |                          |           | ~ |
|                              |                                           |                                               |                             |                        |                |                          | 🔁 100% 👻  |   |

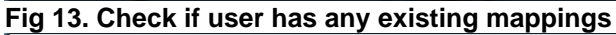

| ← → Ø http://a                 | ıbnwhhsv322/Acci                 | dentReport 🔎 🗕 💆 | <i>e</i> User Group M | aintenance | ×       |                  |                 |          |
|--------------------------------|----------------------------------|------------------|-----------------------|------------|---------|------------------|-----------------|----------|
|                                | Accide                           | nt Reporting     |                       |            |         |                  |                 |          |
| Home Create                    | New Accident                     | Search Accidents | Reports 🕨             | Administra | ation 🕨 |                  |                 |          |
| Accident Syster                | n User Mapı                      | ping Maintenanc  | e                     |            |         |                  |                 |          |
| User Name<br>Sub-Service Group | Christopher<br><select></select> | Simpson          |                       | ~          | Filter  | Reset Parameters | Add New Mapping |          |
| No Data Found                  |                                  |                  |                       |            |         |                  |                 |          |
| User Name                      | Christopher                      | Simpson          |                       | ~          |         | Save             | ncel            | ]        |
| Sub-Service Group              | p ICT Corporat                   | te Services      |                       | ~          |         |                  |                 |          |
| Data Admin User                | ✓                                |                  |                       |            |         |                  |                 |          |
| Management User                |                                  |                  |                       |            |         |                  |                 |          |
| Configuration Use              | r 🗌                              |                  |                       |            |         |                  |                 |          |
| HSE Report User                |                                  |                  |                       |            |         |                  |                 |          |
| Report User                    |                                  |                  |                       |            |         |                  |                 |          |
| Active                         | <b>√</b>                         |                  |                       |            |         |                  |                 |          |
| Deleted                        |                                  |                  |                       |            |         |                  |                 |          |
| Last Modified                  |                                  |                  |                       |            |         |                  |                 |          |
| Modified By                    |                                  |                  |                       |            |         |                  |                 |          |
|                                |                                  |                  |                       |            |         |                  |                 | ~        |
|                                |                                  |                  |                       |            |         |                  |                 | € 100% 👻 |

### Fig 14. Enter mapping details

Select the user-name from the drop-down list followed by the Sub-service group they are to be given access to, from that list.

When creating a user mapping, the user can map users to Sub-groups they themselves have access to. Now set their privilege level as follow...

• Data Admin User - this is the level for users who enter Accidents for the specified group.

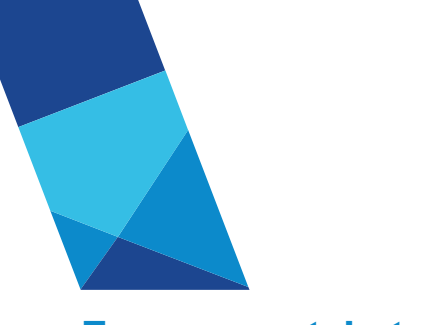

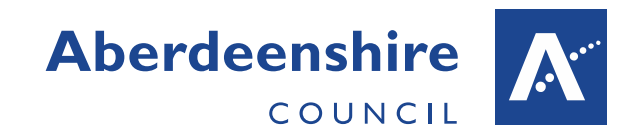

- Management User this is the level for group managers who may review accidents within this group.
- Configuration User this is the privilege level for Accident System Service Coordinators who will be able to create and map new users.
- HSE Report User- this is the level particularly for members of the Health and Safety team and specific other users who can access the reports.
- Report User this level is not currently used.

The Active check-box indicates this is an active mapping. If a user has a current active mapping and they move out of hat section uncheck Active and check Deleted to prevent them from accessing this group. Click Save to create the mapping, see Fig 15.

| (                                                                               | nwhhsv322/Accident                                                                           | Report 🔎 👻 🕏                    | 🥖 User Group M                   | aintenance ×          |                      |                  |               |                                                            |                | ☆ 🖈       | ₩.   |
|---------------------------------------------------------------------------------|----------------------------------------------------------------------------------------------|---------------------------------|----------------------------------|-----------------------|----------------------|------------------|---------------|------------------------------------------------------------|----------------|-----------|------|
|                                                                                 | Accident                                                                                     | Reporting                       |                                  |                       |                      |                  |               |                                                            | Aberdee        | enshire 🗡 | ^    |
| Home Create N                                                                   | lew Accident                                                                                 | Search Accidents                | Reports 🕨                        | Administration        | •                    |                  |               |                                                            |                |           | _    |
| Sub-Service User                                                                | Mapping saved                                                                                | sucessfully                     |                                  |                       |                      |                  | 0             | ay                                                         |                |           |      |
| Accident System                                                                 | User Mapping                                                                                 | g Maintenanc                    | e                                |                       |                      |                  |               |                                                            |                |           |      |
|                                                                                 |                                                                                              |                                 |                                  |                       |                      |                  |               |                                                            |                |           | - 11 |
| User Name                                                                       | Christopher Sim                                                                              | pson                            |                                  | Filt                  | er                   | Reset Parameters | Ad            | ld New Mapping                                             |                |           |      |
| User Name<br>Sub-Service Group                                                  | Christopher Sim<br><select></select>                                                         | pson                            |                                  | ✓ Filt                | er                   | Reset Parameters | Ad            | ld New Mapping                                             |                |           |      |
| User Name<br>Sub-Service Group<br>User Name                                     | Christopher Sim<br><select><br/>Sub Service<br/>Name</select>                                | pson<br>Data Admin<br>User      | <u>Management</u><br><u>User</u> | Configuration         | er<br>Report<br>User | Reset Parameters | Active Delete | ld New Mapping<br>d Last Modified                          | Modified<br>By |           |      |
| User Name<br>Sub-Service Group<br>User Name<br>Christopher<br>Simpson           | Christopher Sim<br><select><br/>Sub Service<br/>Name<br/>ICT Corporate<br/>Services</select> | pson<br>Data Admin<br>User<br>✓ | Management<br>User               | Configuration<br>User | Report<br>User       | Reset Parameters | Active Delete | d Last Modified<br>24/02/2016<br>10:42:43                  | Modified<br>By |           |      |
| User Name<br>Sub-Service Group<br>User Name<br>Select Christopher<br>Simpson    | Christopher Sim<br><select><br/>Sub Service<br/>Name<br/>ICT Corporate<br/>Services</select> | Data Admin<br>User<br>V         | Management<br>User               | Configuration<br>User | er Report<br>User    | Reset Parameters | Active Delete | d New Mapping<br>d Last Modified<br>24/02/2016<br>10:42:43 | Modified<br>By |           |      |
| User Name<br>Sub-Service Group<br>User Name<br>Select<br>Christopher<br>Simpson | Christopher Sim<br><select><br/>Sub Service<br/>Name<br/>ICT Corporate<br/>Services</select> | Data Admin<br>User              | Management<br>User               | Configuration<br>User | er Report User       | Reset Parameter: | Active Delete | d Last Modified<br>24/02/2016<br>10:42:43                  | Modified<br>By |           | >    |

#### Fig 15. New User mapping Created

### EDIT USER MAPPING

To change a user's current mapping, filter the detail grid by user and/or Sub-Service Group until you find the mapping you wish to amend. Click the Select button on the record in the grid to open the details for editing as shown in Fig 16.

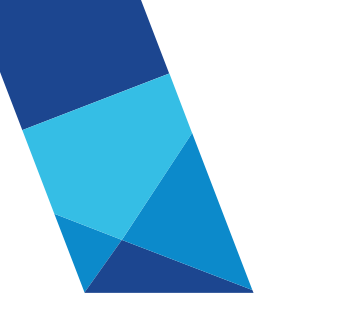

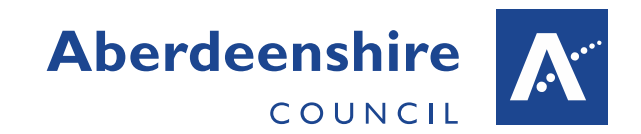

| ← ⊖ 🖉 http://abn              | whhsv322/Accident         | tReport 🔎 👻 🖒      | <i> User Group Ma</i> | aintenance ×          |                |                    |                              | - □ × ↔        |
|-------------------------------|---------------------------|--------------------|-----------------------|-----------------------|----------------|--------------------|------------------------------|----------------|
|                               | Accident                  | Reporting          |                       |                       |                |                    |                              |                |
| Home Create N                 | ew Accident               | Search Accidents   | Reports 🕨             | Administration        | •              |                    |                              |                |
| Accident System               | User Mappin               | g Maintenand       | e                     |                       |                |                    |                              |                |
| User Name                     | Christopher Sim           | ipson              |                       | ► Filt                | ter            | Reset Parameters   | Add New Mapping              |                |
| Sub-Service Group             | <select></select>         |                    |                       | $\sim$                |                |                    |                              |                |
| User Name                     | Sub Service<br>Name       | Data Admin<br>User | Management<br>User    | Configuration<br>User | Report<br>User | HSE Report<br>User | Active Deleted Last Modified | Modified<br>By |
| Select Christopher<br>Simpson | ICT Corporate<br>Services | ~                  |                       |                       |                |                    | ✓ 24/02/2016<br>10:42:43     |                |
| Select Christopher<br>Simpson | ICT Support               |                    |                       |                       |                |                    | ✓ 24/02/2016<br>10:46:15     |                |
|                               |                           |                    |                       |                       |                |                    |                              |                |
|                               |                           |                    |                       |                       |                |                    |                              |                |
| User Name                     | Christopher Sim           | ipson              |                       | ~                     |                | Save               | Cancel                       |                |
| Sub-Service Group             | ICT Corporate S           | ervices            |                       | ~                     |                |                    |                              |                |
| Data Admin User               | ✓                         |                    |                       |                       |                |                    |                              |                |
| Management User               |                           |                    |                       |                       |                |                    |                              |                |
| Configuration User            |                           |                    |                       |                       |                |                    |                              |                |
| HSE Report User               |                           |                    |                       |                       |                |                    |                              |                |
| Report User                   |                           |                    |                       |                       |                |                    |                              |                |
| Active                        | <b>√</b>                  |                    |                       |                       |                |                    |                              |                |
| Deleted                       |                           |                    |                       |                       |                |                    |                              |                |
| Last Modified                 | 24/02/2016 10:4           | 2:43               |                       |                       |                |                    |                              |                |
| Modified By                   |                           |                    |                       |                       |                |                    |                              |                |
|                               |                           |                    |                       |                       |                |                    |                              | ~              |
|                               |                           |                    |                       |                       |                |                    |                              | € 100% -       |

### Fig 16. Edit User Mapping

Change the details and press Save to update the mapping. Click Cancel if you do not want to proceed.

### MAPPING USER TO NEW SUB-SERVICE GROUP

If a new Sub-Service group is created in the system, no one will be currently mapped to that group. As the mapping process only allows a configuration user within a group to map users to the group no one would be able to map the first user to that group. To address this issue System users who are defined as **AccidentSystemSuperUsers** have access to all Sub-Service groups. So in the case of a new Sub-Service group the first configuration user in that group will have to be created by a member of the **AccidentSystemSuperUsers** group.

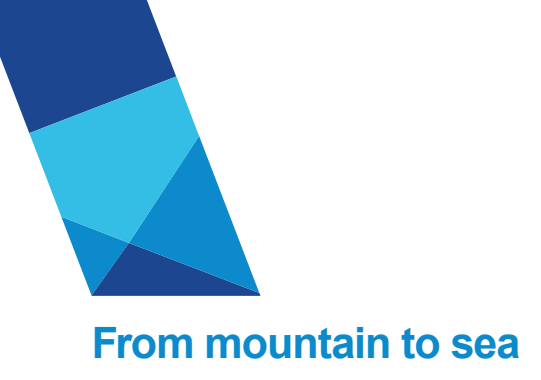

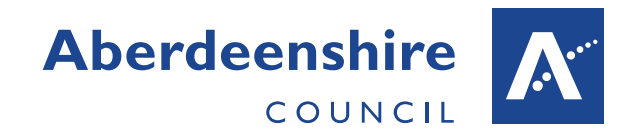

#### HSE INJURY CLASSIFICATION

Within the System, depending upon the category of Accident, e.g. Specified, Reportable etc. only particular combinations of Injury category, Injury type and body part injured are valid for reporting to the Health and Safety Executive, (HSE).

These valid combinations are defined in the System database and functionality has been added to the system to allow **AccidentSystemSuperUsers** to maintain these valid combinations. Members of the **AccidentSystemSuperUsers** AD group have a HSE Injury Classification menu under the Administration menu as shown in Fig 17.

|              | Attp://abnwhhsv322/Acci     | dentReport 🔎 🔻 💆 🖒       | A Home            | ×                         | <u>- □ - × -</u><br>↑ ★ Ø |
|--------------|-----------------------------|--------------------------|-------------------|---------------------------|---------------------------|
|              | Accide                      | nt Reporting             | -                 |                           | Aberdeenshire K           |
| Home         | Create New Accident         | Search Accidents         | Reports 🕨         | Administration            |                           |
|              |                             |                          |                   | HSE Injury Classification | n                         |
|              |                             |                          |                   | User Maintenance          |                           |
| Calast Car   |                             |                          |                   | User Group Maintenance    | ie l                      |
| <all></all>  | up You wish to work with    |                          |                   |                           | <b>~</b>                  |
| Current Gr   | oup:                        |                          |                   |                           |                           |
|              |                             |                          |                   |                           |                           |
|              |                             |                          |                   |                           |                           |
|              |                             |                          |                   |                           | ~                         |
| http://abnwh | hsv322/AccidentReporting/Ad | ministration/HSEInjuryCl | assification.aspx |                           | € 100% 👻 <sub>al</sub>    |

#### Fig 17. HSE Injury Classification menu

Selecting this menu opens the HSE Injury Classification maintenance form. The current valid combinations are displayed in the data-grid and these may be filtered by Injury category, Injury Type and Body Part, see Fig 18.

|                                                        |                                |                              |                                                                                                    |                     |                | - • ×    |  |  |  |  |  |  |
|--------------------------------------------------------|--------------------------------|------------------------------|----------------------------------------------------------------------------------------------------|---------------------|----------------|----------|--|--|--|--|--|--|
| 🗲 🔿 🧟 http://abnwhhsv322/AccidentReport 🔎 👻            | 🗟 🖒 <i>i</i> HSE Injury Classi | ification ×                  |                                                                                                    |                     |                |          |  |  |  |  |  |  |
| Accident Reporting                                     |                                |                              |                                                                                                    |                     |                |          |  |  |  |  |  |  |
| Home Create New Accident Search Accid                  | lents Reports 🕨                | Administration               |                                                                                                    |                     |                |          |  |  |  |  |  |  |
| Maintain valid HSE Injury Category, In                 | jury Type and Body             | Part Combinations.           |                                                                                                    |                     |                |          |  |  |  |  |  |  |
| Injury Category Specified injury or condition (see     | e Injury Type)                 | $\checkmark$                 | Filter                                                                                                    | Add New Record      |                |          |  |  |  |  |  |  |
| Injury Type <select></select>                          |                                | ~                            |                                                                                                    |                     |                |          |  |  |  |  |  |  |
| Body Part <pre>Select&gt;</pre>                        | ~                              |                              |                                                                                                    |                     |                |          |  |  |  |  |  |  |
| Injury Category                                        | Injury Type                    | Body Part                    | Active Deleted                                                                                                    | Last Modified       | Modified By    |          |  |  |  |  |  |  |
| Select Specified injury or condition (see Injury Type) | Amputation (Major)             | Finger or fingers            | ✓                                                                                                    | 10/11/2015 00:00:00 | David McArthur |          |  |  |  |  |  |  |
| Select Specified injury or condition (see Injury Type) | Amputation (Major)             | Foot                         |                                                                                                    | 10/11/2015 00:00:00 | David McArthur |          |  |  |  |  |  |  |
| Select Specified injury or condition (see Injury Type) | Amputation (Major)             | Hand                         | ✓                                                                                                    | 10/11/2015 00:00:00 | David McArthur |          |  |  |  |  |  |  |
| Select Specified injury or condition (see Injury Type) | Amputation (Major)             | Lower limb                   |                                                                                                    | 10/11/2015 00:00:00 | David McArthur |          |  |  |  |  |  |  |
| Select Specified injury or condition (see Injury Type) | Amputation (Major)             | Several locations            | ~                                                                                                    | 10/11/2015 00:00:00 | David McArthur |          |  |  |  |  |  |  |
| Select Specified injury or condition (see Injury Type) | Amputation (Major)             | Several lower limb locations |                                                                                                    | 10/11/2015 00:00:00 | David McArthur |          |  |  |  |  |  |  |
| Select Specified injury or condition (see Injury Type) | Amputation (Major)             | Several upper limb locations | <ul> <li>Image: A start of the start of the start of</li></ul> | 10/11/2015 00:00:00 | David McArthur |          |  |  |  |  |  |  |
| Select Specified injury or condition (see Injury Type) | Amputation (Major)             | Toe                          | Image: A state of the state of the state          | 10/11/2015 00:00:00 | David McArthur |          |  |  |  |  |  |  |
| Select Specified injury or condition (see Injury Type) | Amputation (Major)             | Unknown locations            | ×                                                                                                    | 10/11/2015 00:00:00 | David McArthur |          |  |  |  |  |  |  |
| Select Specified injury or condition (see Injury Type) | Amputation (Major)             | Upper limb                   | <b>V</b>                                                                                                    | 10/11/2015 00:00:00 | David McArthur |          |  |  |  |  |  |  |
| 12345678                                               |                                |                              |                                                                                                    |                     |                |          |  |  |  |  |  |  |
| L                                                      |                                |                              |                                                                                                    |                     |                |          |  |  |  |  |  |  |
|                                                        |                                |                              |                                                                                                    |                     |                | ¥        |  |  |  |  |  |  |
|                                                        |                                |                              |                                                                                                    |                     |                | 🔍 100% 🔻 |  |  |  |  |  |  |

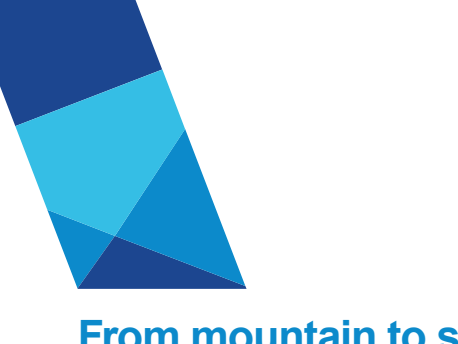

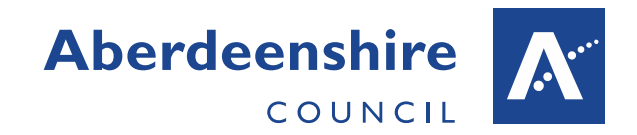

#### Fig 18. HSE Injury Classification Filtered Results

#### ADD NEW VALID HSE INJURY CLASSIFICATION

To add a new valid combination, if for instance a new injury type or body part is specified in new HSE regulations. The body part would have to be defined in the system, contact ICT to do this there is no functionality within the system to do this. However, once created Select Add New Record and set the details on the form shown in Fig 19.

|                       | abnwhhsv322/AccidentRe     | eport 🔎 🗕 🖒         | HSE Injury Class   | ification ×              |        |                       |         |                     | Recting the    | - □ ×    |
|-----------------------|----------------------------|---------------------|--------------------|--------------------------|--------|-----------------------|---------|---------------------|----------------|----------|
|                       | Accident R                 | eporting            |                    |                          |        |                       |         |                     |                |          |
| Home Create           | e New Accident Se          | earch Accidents     | Reports 🕨          | Administration 🕨         |        |                       |         |                     |                |          |
| Maintain valid        | HSE Injury Categ           | jory, Injury        | Type and Bod       | y Part Combination       | 15.    |                       |         |                     |                |          |
| Injury Category       | Specified injury or con    | ndition (see Injury | Type)              | ×                        | -      | Filt                  | er      | Add New Record      |                |          |
| Injury Type           | <select></select>          |                     |                    | ×                        | /      |                       |         |                     |                |          |
| Body Part             | <select></select>          |                     | ~                  |                          |        |                       |         |                     |                |          |
|                       | Injury Category            |                     | <u>Injury Type</u> | Body Part                |        | Active                | Deleted | Last Modified       | Modified By    |          |
| Select Specified inju | ary or condition (see Inju | ury Type) 🛛 🗚       | mputation (Major)  | Finger or fingers        |        | ~                     |         | 10/11/2015 00:00:00 | David McArthur |          |
| Select Specified inju | ary or condition (see Inju | ury Type) 🛛 🛛       | mputation (Major)  | Foot                     |        | ~                     |         | 10/11/2015 00:00:00 | David McArthur |          |
| Select Specified inju | iry or condition (see Inju | ury Type) 🛛 🗚       | mputation (Major)  | Hand                     |        | ~                     |         | 10/11/2015 00:00:00 | David McArthur |          |
| Select Specified inju | iry or condition (see Inju | ury Type) 🛛 🛛       | mputation (Major)  | Lower limb               |        | ✓                     |         | 10/11/2015 00:00:00 | David McArthur |          |
| Select Specified inju | iry or condition (see Inju | ury Type) 🛛 🗚       | mputation (Major)  | Several locations        |        | ~                     |         | 10/11/2015 00:00:00 | David McArthur |          |
| Select Specified inju | iry or condition (see Inju | ury Type) 🛛 🛛       | mputation (Major)  | Several lower limb locat | tions  | ✓                     |         | 10/11/2015 00:00:00 | David McArthur |          |
| Select Specified inju | iry or condition (see Inju | ury Type) 🛛 🗚       | mputation (Major)  | Several upper limb locat | tions  | ~                     |         | 10/11/2015 00:00:00 | David McArthur |          |
| Select Specified inju | iry or condition (see Inju | ury Type) 🛛 🛛       | mputation (Major)  | Тое                      |        | <b>~</b>              |         | 10/11/2015 00:00:00 | David McArthur |          |
| Select Specified inju | iry or condition (see Inju | ury Type) 🛛 🗚       | mputation (Major)  | Unknown locations        |        | ~                     |         | 10/11/2015 00:00:00 | David McArthur |          |
| Select Specified inju | iry or condition (see Inju | ury Type) 🛛 🗚       | mputation (Major)  | Upper limb               |        | <ul> <li>✓</li> </ul> |         | 10/11/2015 00:00:00 | David McArthur |          |
| 1 2 3 4 5 6 7 8       |                            |                     |                    |                          |        |                       |         |                     |                |          |
|                       |                            |                     |                    |                          |        |                       |         |                     |                |          |
|                       |                            |                     |                    |                          |        |                       |         |                     |                |          |
| Injury Category S     | pecified injury or conditi | ion (see Injury Ty  | pe)                | ~                        |        |                       |         |                     |                |          |
| Injury Type Bu        | urns                       |                     |                    | ~                        |        |                       |         |                     |                |          |
| Body Part G           | eneral locations           | ~                   | ]                  |                          |        |                       |         |                     |                |          |
|                       |                            |                     |                    |                          |        |                       |         |                     |                |          |
| Active 🗸              |                            |                     |                    |                          |        |                       |         |                     |                |          |
| Deleted               |                            |                     |                    | Save                     | Cancel |                       |         |                     |                |          |
|                       |                            |                     |                    |                          |        |                       |         |                     |                |          |
|                       |                            |                     |                    |                          |        |                       |         |                     |                |          |
|                       |                            |                     |                    |                          |        |                       |         |                     |                | ~        |
|                       |                            |                     |                    |                          |        |                       |         |                     |                | € 100% · |

#### Fig 19. Add new HSE valid Combination

Select the new valid combination of Injury Category, Injury Type and Body Part from the drop-down lists and click Save to create new record in the database.

#### EDIT VALID HSE INJURY CLASSIFICATION

When editing you cannot change the combination details of a current combination, you may only mark it as deleted to make it no longer valid, Select the record from the data-grid and in this case the only option you have is to mark the record as Active or Deleted, see Fig 20. Click Save to save the changes.

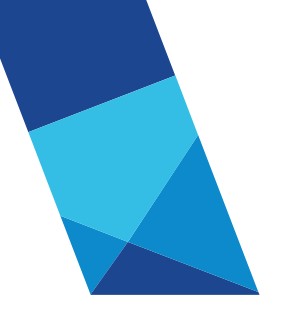

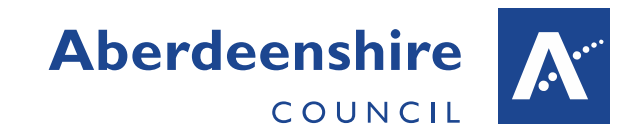

| ②      ② http://abnwhhsv322/AccidentReport      ク マ      ②     ③     BSE Injury Classification × |                                                 |                               |                    |                        |        |                                                                                                    |         |                     |                | • • × ₩    |
|--------------------------------------------------------------------------------------------------|-------------------------------------------------|-------------------------------|--------------------|------------------------|--------|----------------------------------------------------------------------------------------------------|---------|---------------------|----------------|------------|
| Accident Reporting                                                                               |                                                 |                               |                    |                        |        |                                                                                                    |         |                     |                |            |
| Home Create                                                                                      | e New Accident                                  | Search Accidents              | Reports 🕨          | Administration         |        |                                                                                                    |         |                     |                |            |
| Maintain valid HSE Injury Category, Injury Type and Body Part Combinations.                      |                                                 |                               |                    |                        |        |                                                                                                    |         |                     |                |            |
|                                                                                                  |                                                 |                               |                    |                        |        |                                                                                                    |         |                     |                |            |
| Injury Category                                                                                  | Specified injury                                | Type) V Filter Add New Record |                    |                        |        |                                                                                                    |         |                     |                |            |
| Injury Type                                                                                      | Injury Type Select>                             |                               |                    |                        |        |                                                                                                    |         |                     |                |            |
| Body Part Select>                                                                                |                                                 |                               |                    |                        |        |                                                                                                    |         |                     |                |            |
|                                                                                                  | Injury Cate                                     | gory                          | <u>Injury Type</u> | Body Part              |        | Active                                                                                                    | Deleted | Last Modified       | Modified By    |            |
| Select Specified inju                                                                            | ury or condition (s                             | ee Injury Type)               | Burns              | General locations      |        |                                                                                                    | ~       | 24/02/2016 12:02:28 | David McArthur |            |
| Select Specified inju                                                                            | ury or condition (s                             | ee Injury Type)               | Bone fracture      | Other parts of face    |        | <b>V</b>                                                                                                    |         | 01/12/2015 10:41:41 | David McArthur |            |
| Select Specified inju                                                                            | ury or condition (s                             | ee Injury Type)               | Amputation (Major) | Finger or fingers      |        | $\checkmark$                                                                                                    |         | 10/11/2015 00:00:00 | David McArthur |            |
| Select Specified inju                                                                            | ury or condition (s                             | ee Injury Type)               | Amputation (Major) | Foot                   |        | <b>v</b>                                                                                                    |         | 10/11/2015 00:00:00 | David McArthur |            |
| Select Specified inju                                                                            | ury or condition (s                             | ee Injury Type)               | Amputation (Major) | Hand                   |        | $\checkmark$                                                                                                    |         | 10/11/2015 00:00:00 | David McArthur |            |
| Select Specified inju                                                                            | ury or condition (s                             | ee Injury Type)               | Amputation (Major) | Lower limb             |        | <b>v</b>                                                                                                    |         | 10/11/2015 00:00:00 | David McArthur |            |
| Select Specified inju                                                                            | ury or condition (s                             | ee Injury Type)               | Amputation (Major) | Several locations      |        | $\checkmark$                                                                                                    |         | 10/11/2015 00:00:00 | David McArthur |            |
| Select Specified inju                                                                            | ury or condition (s                             | ee Injury Type)               | Amputation (Major) | Several lower limb loc | ations | <ul> <li>Image: A start of the start of the start of</li></ul> |         | 10/11/2015 00:00:00 | David McArthur |            |
| Select Specified inju                                                                            | ury or condition (s                             | ee Injury Type)               | Amputation (Major) | Several upper limb loc | ations | $\checkmark$                                                                                                    |         | 10/11/2015 00:00:00 | David McArthur |            |
| Select Specified inju                                                                            | ury or condition (s                             | ee Injury Type)               | Amputation (Major) | Toe                    |        | <b>v</b>                                                                                                    |         | 10/11/2015 00:00:00 | David McArthur |            |
| 1 <u>2345678</u>                                                                                 |                                                 |                               |                    |                        |        |                                                                                                    |         |                     |                |            |
| [                                                                                                |                                                 |                               |                    |                        |        |                                                                                                    |         |                     |                |            |
|                                                                                                  |                                                 |                               |                    |                        |        |                                                                                                    |         |                     |                |            |
| Injury Category                                                                                  | specified injury or condition (see Injury Type) |                               |                    |                        |        |                                                                                                    |         |                     |                |            |
| Injury Type B                                                                                    | ums 🗸                                           |                               |                    |                        |        |                                                                                                    |         |                     |                |            |
| Body Part G                                                                                      | eneral locations                                | ~                             | ·                  |                        |        |                                                                                                    |         |                     |                |            |
|                                                                                                  |                                                 |                               |                    |                        |        |                                                                                                    |         |                     |                |            |
| Active                                                                                           |                                                 |                               |                    |                        |        |                                                                                                    |         |                     |                |            |
| Deleted 🗸                                                                                        |                                                 |                               |                    | Save                   | Cancel |                                                                                                    |         |                     |                |            |
|                                                                                                  |                                                 |                               |                    |                        |        |                                                                                                    |         |                     |                |            |
|                                                                                                  |                                                 |                               |                    |                        |        |                                                                                                    |         |                     |                | <u> </u>   |
|                                                                                                  |                                                 |                               |                    |                        |        |                                                                                                    |         |                     |                | •          |
|                                                                                                  |                                                 |                               |                    |                        |        |                                                                                                    |         |                     |                | 🔍 100% 🔻 🔐 |

Fig 20. Editing HSE Valid Combination